## 4. Réutiliser (importer) un cours

Pour importer tout ou partie d'un cours existant (p. ex. votre cours de l'année dernière, celui d'une autre classe), ouvrez le cours dans lequel vous souhaitez importer du contenu et cliquez sur l'onglet *Plus* puis choisissez l'option *Réutilisation de cours*.

| •    |            |              | 10.0     |                     | -                |                                   |
|------|------------|--------------|----------|---------------------|------------------|-----------------------------------|
| ours | Paramètres | Participants | Rapports | Banque de questions | Plus 🗸           |                                   |
|      |            |              |          |                     | Banque<br>Achève | e de contenus<br>ement de cours e |
|      | EORIM      |              |          |                     | Filtres          | tences                            |
| Ę    | Annonces   |              |          |                     | Réutilis         | ation de cours                    |

Rechercher le cours, éventuellement à l'aide du champ de recherche où vous pouvez préciser un terme clé.

| Rechercher un cours   | à partir duquel importer des données :                            |                       |
|-----------------------|-------------------------------------------------------------------|-----------------------|
| Sélectionner un cours | Plus de 10 cours trouvés, affichage des 10 premiers               |                       |
|                       | 2021_1M3_Informatique                                             | 2021_1M3              |
|                       | Il y a trop de résultats. Veuillez saisir une expression à recher | cher plus spécifique. |
|                       | 3E Rechercher                                                     |                       |
|                       | Continuer                                                         |                       |

## Sélectionnez le cours

source (ici un cours précédent) et cliquez sur Continuer.

|        | _       | _      | _      |            |  |
|--------|---------|--------|--------|------------|--|
| 0      | 1920_ln | foBur_ | 3E_Mor |            |  |
| 3E     |         |        |        | Rechercher |  |
| Contin | uer     |        |        |            |  |
|        |         |        |        |            |  |

Sélectionnez ce que vous souhaitez importer ; dans le doute gardez ce que Moodle vous propose (tout).

| 1. Sélection de cours Þ 2. Réglages initiaux Þ 3. Réglages du schéma Þ 4. Confirmation et relecture ▶ 5. Effe |
|----------------------------------------------------------------------------------------------------|
| Réglages d'importation                                                                                        |
| Inclure les activités et ressources                                                                           |
| Inclure les blocs                                                                                             |
| Inclure les fichiers                                                                                          |
| Inclure les filtres                                                                                           |
| Inclure les événements du calendrier                                                                          |
| Inclure la banque de questions                                                                                |
| Inclure les groupes et groupements                                                                            |
| Inclure les compétences                                                                                       |
| Inclure les champs personnalisés                                                                              |
| Inclure le contenu de la banque de contenus                                                                   |
| Passer à la dernière étape Annuler Suivant                                                                    |

Si vous souhaitez importer tout le cours, vous pouvez déjà cliquer sur *Passer à la dernière étape*. L'importation s'effectue immédiatement.

Si vous préférez importer une partie seulement, cliquez sur *Suivant*. Puis sélectionnez les contenus (activités et ressources) que vous souhaitez importer. Les sections concernées doivent également être sélectionnées. Cliquez sur *Suivant*.

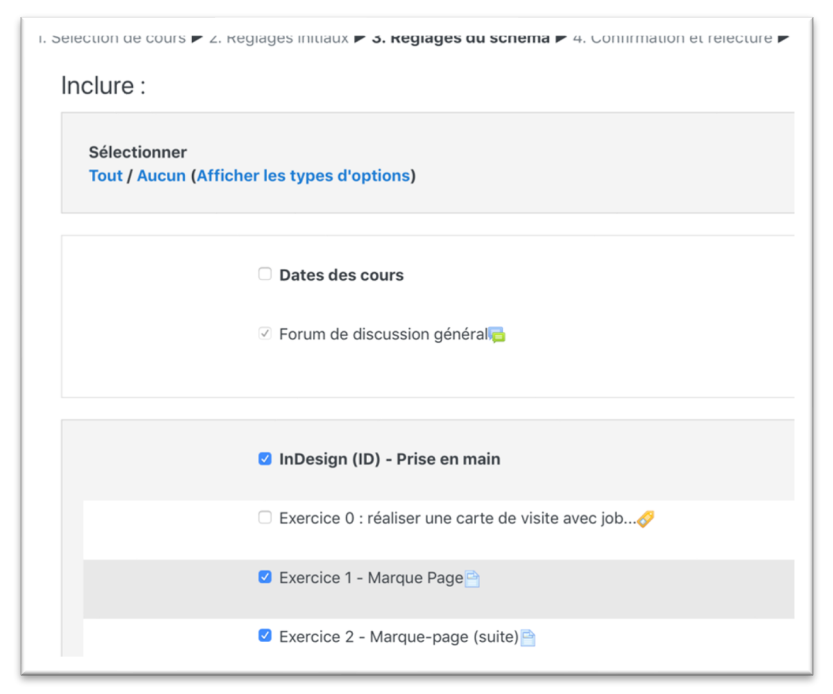

Contrôlez que les éléments à importer sont suivis d'un vu et cliquez sur *Effectuer l'importation*.

| ow 🗸         |              |                          |                                                 |
|--------------|--------------|--------------------------|-------------------------------------------------|
| Étape précéd | ente Annuler | Effectuer l'importatio   | n                                               |
|              | Étape précéd | Étape précédente Annuler | Étape précédente Annuler Effectuer l'importatio |